## スマートフォンへの利用者証明機能の ダウンロードデモ

### 平成29年4月25日

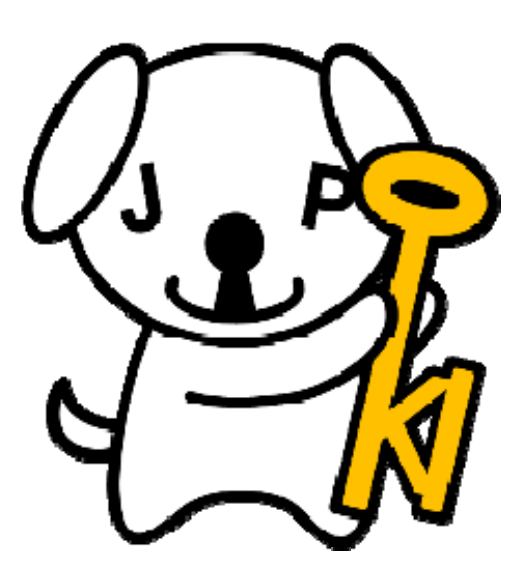

### 実証実験の背景・ねらい

マイナンバーカードの代わりとして、 スマートフォンで公的個人認証サービスを利用できることを検証

### 公的個人認証サービスをもっと 手軽に利用したい

いつも持ち歩いているスマートフォンで 公的個人認証サービスを利用できる

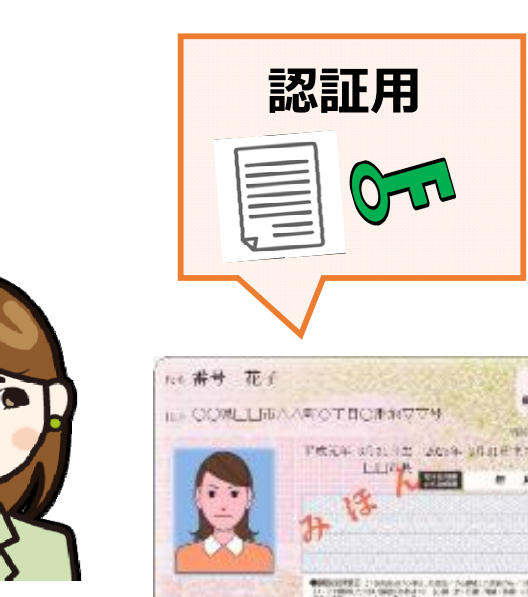

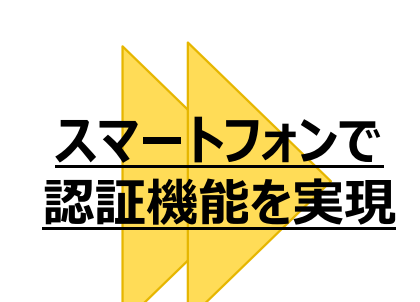

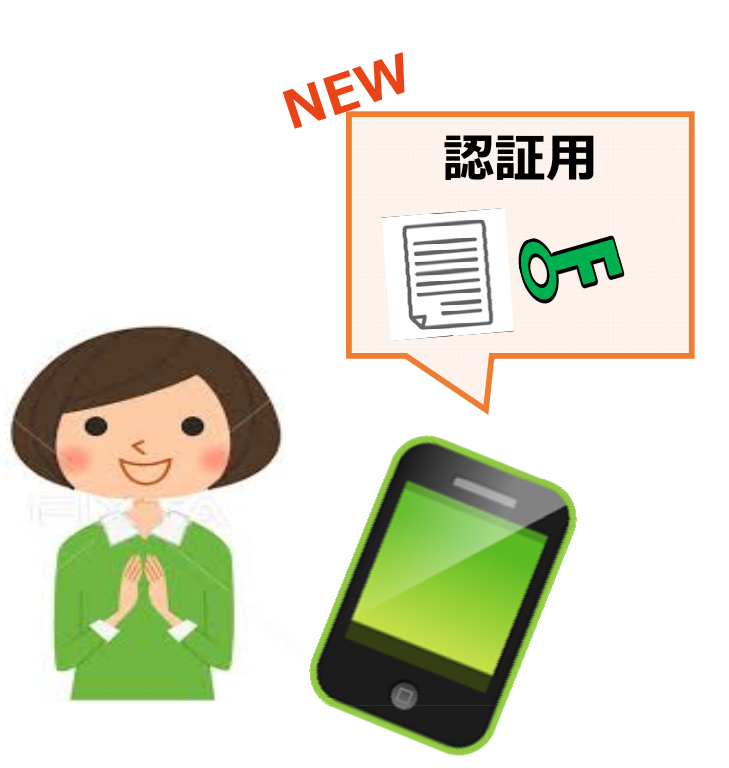

### スマートフォンで公的個人認証サービスを利用する流れ

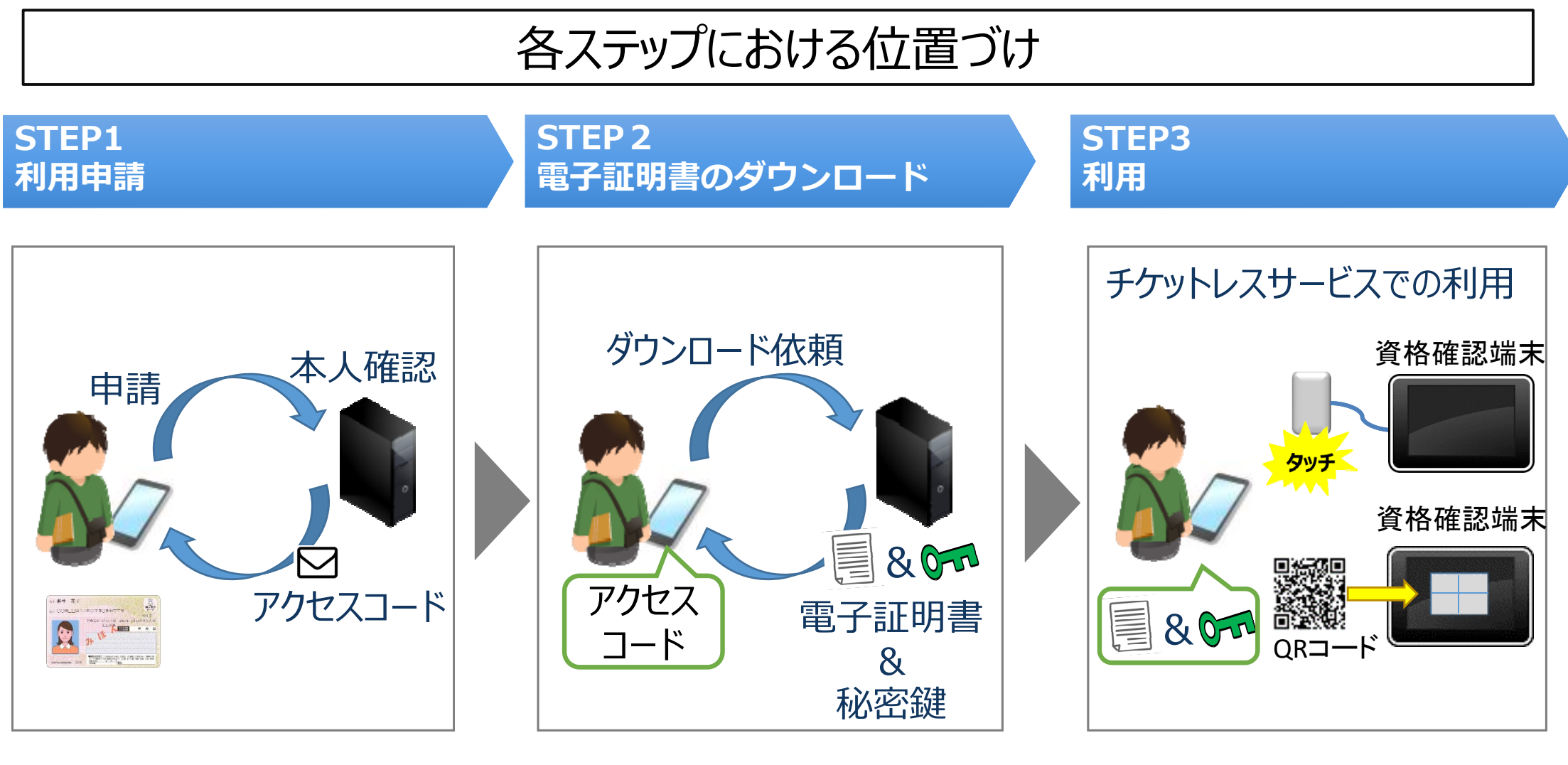

- ・申請完了後、**アクセスコード** を取得
- ・アクセスコードで申請者確認
  ・電子証明書と秘密鍵をダウン
  ロード

・スマートフォンで本人確認

### 利用申請の方法

・利用者証明機能のダウンロードではオンラインでの申請方法を検討。 ・マイナンバーカードの署名用証明書による署名検証で本人確認を行う。

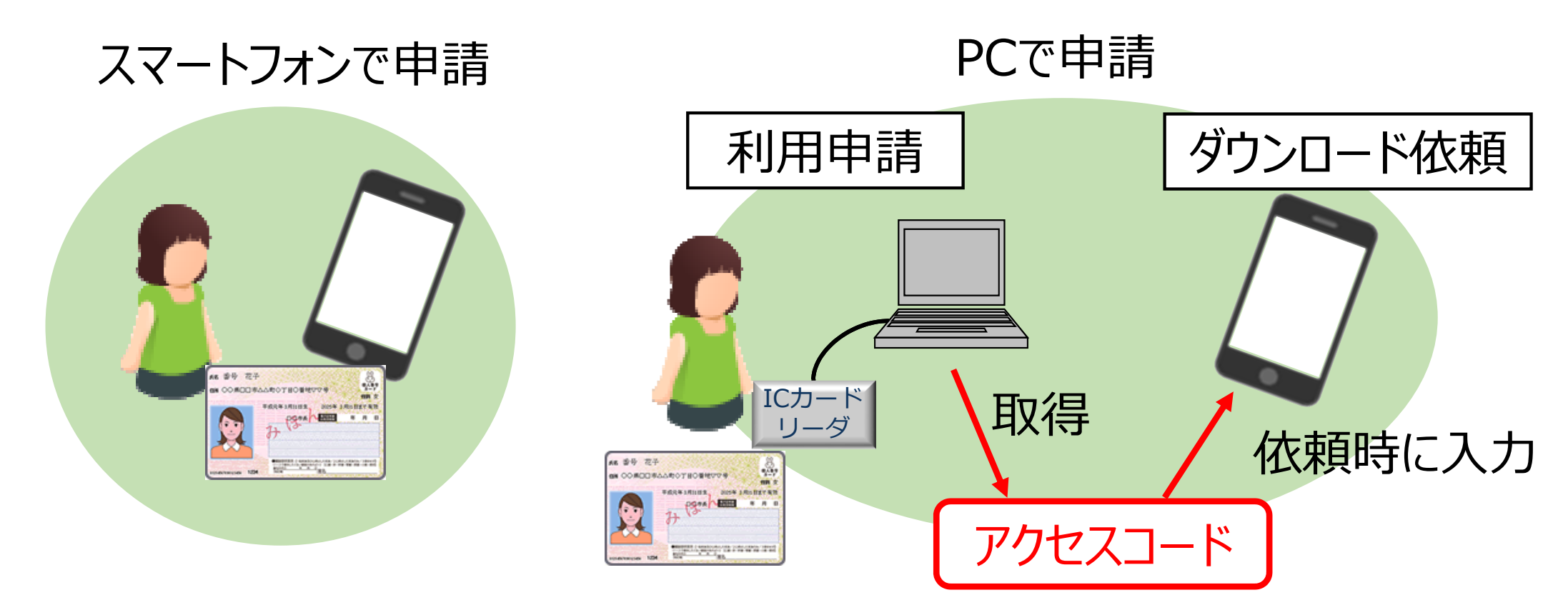

マイナンバーカードの読取可能な 機種は限定的 →PCでの申請も可能にしたい。

申請する端末とダウンロードしたい端末が異なる →アクセスコードで申請者を紐付け

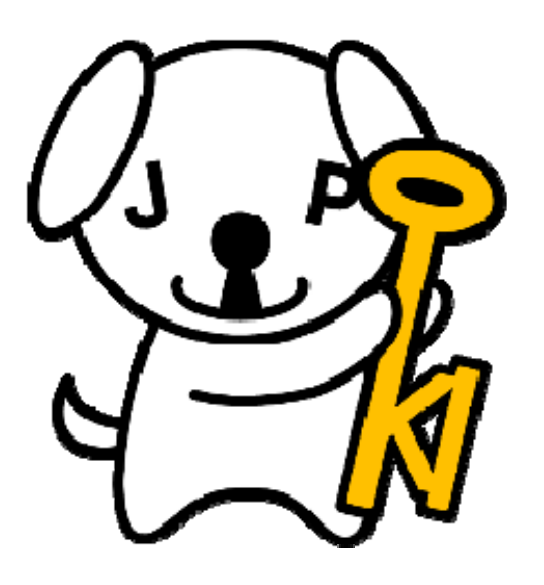

# Android編

#### Android

### Androidスマートフォンにおける仕組み

- サーバで認証用の鍵と電子証明書を生成
- サーバから鍵と電子証明書を安全にダウンロード
- スマートフォンのSIMカードに格納

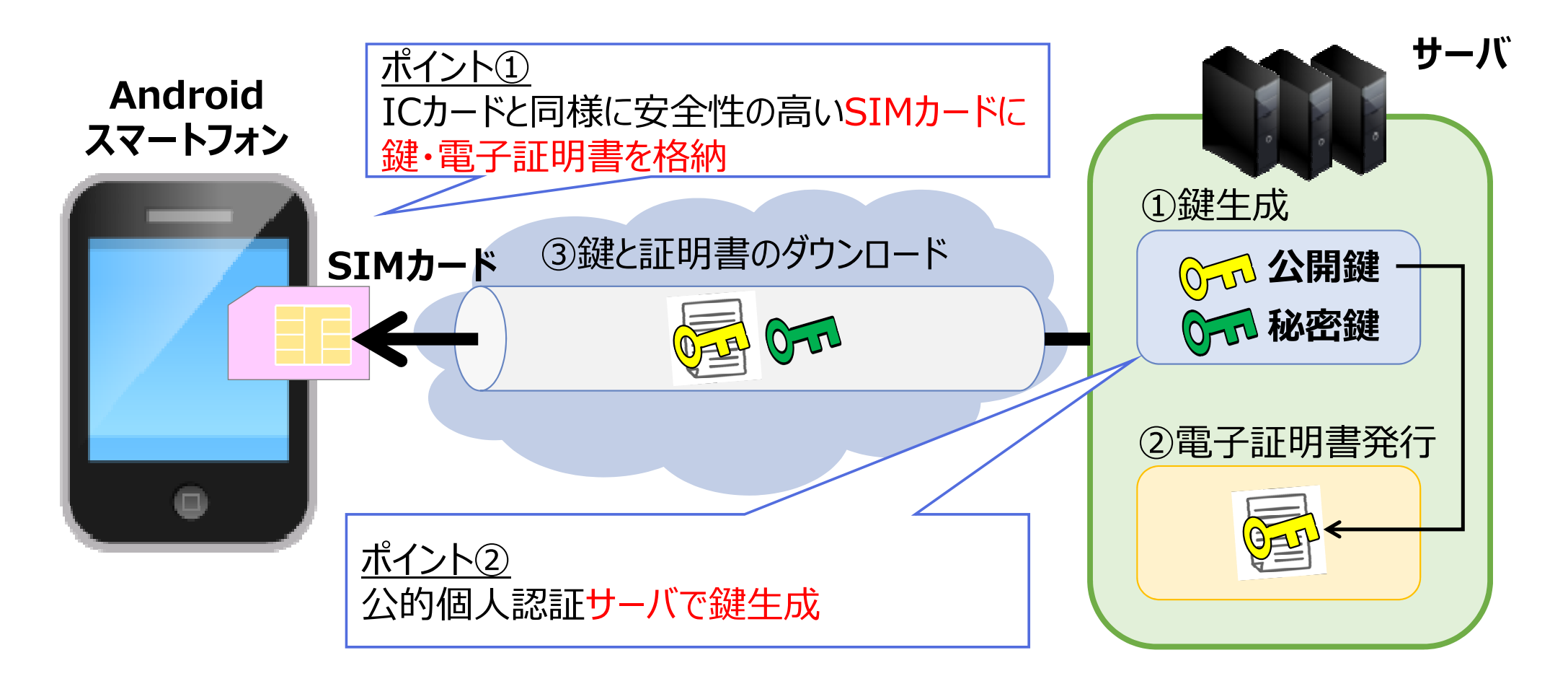

### デモの流れ

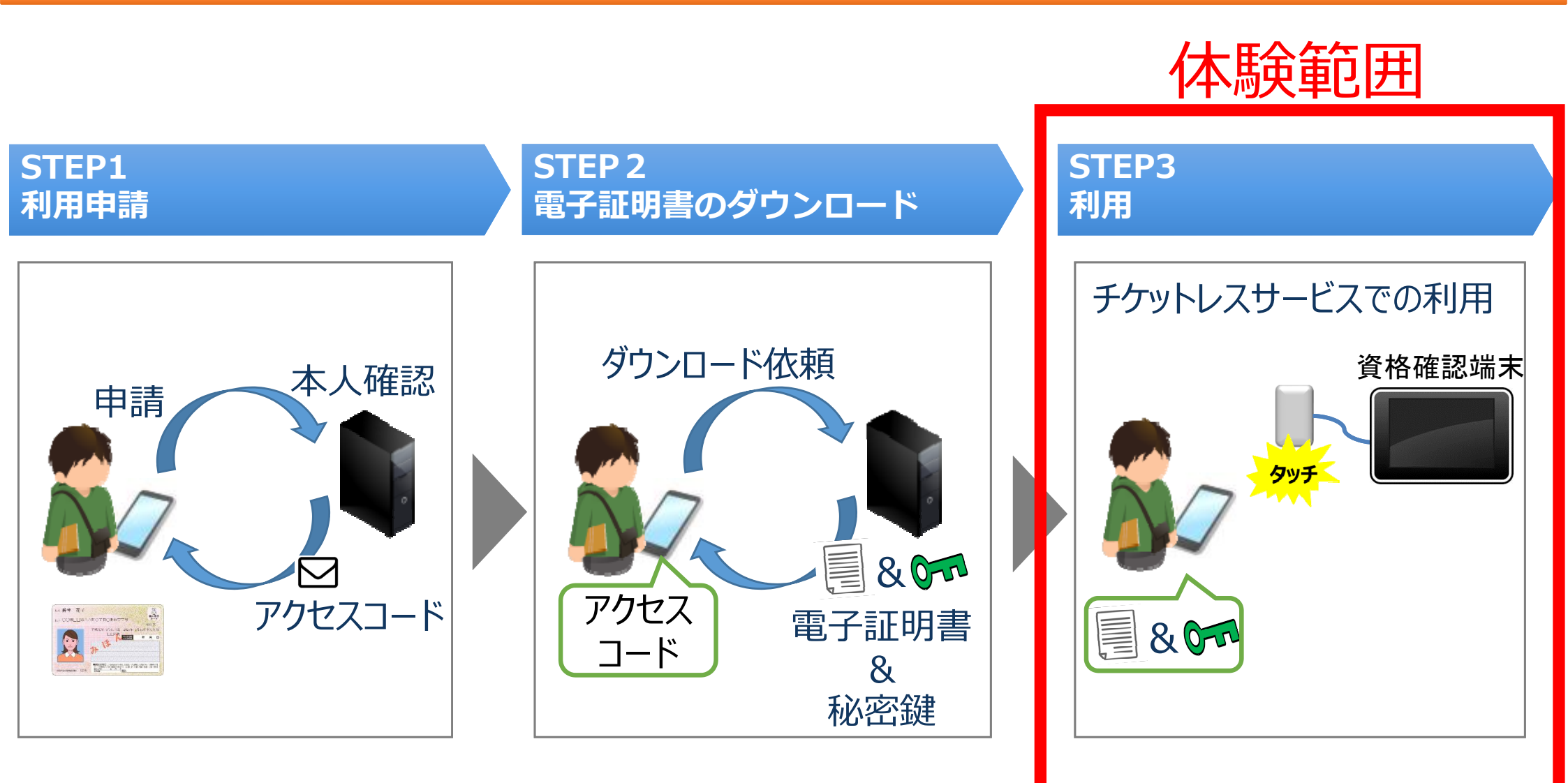

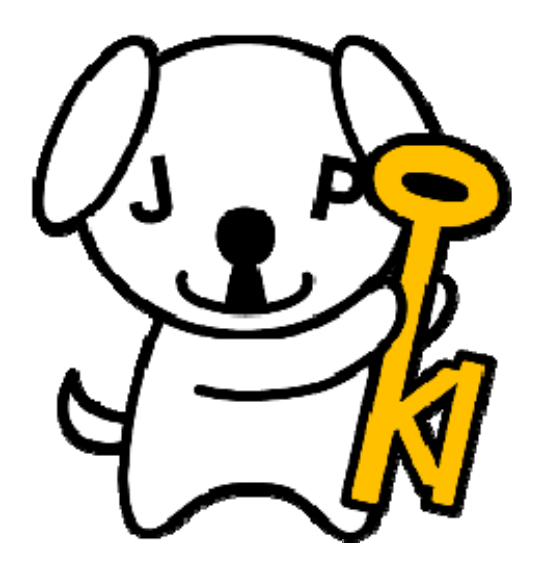

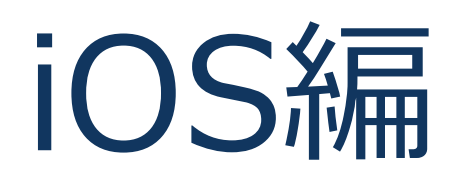

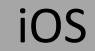

### iOSスマートフォンにおける仕組み

- スマートフォン内で認証用の鍵を生成
- サーバへ鍵を送信し、サーバで電子証明書を発行
- サーバからスマートフォンへ電子証明書をダウンロード
- 証明書をスマートフォン内の安全な場所に格納

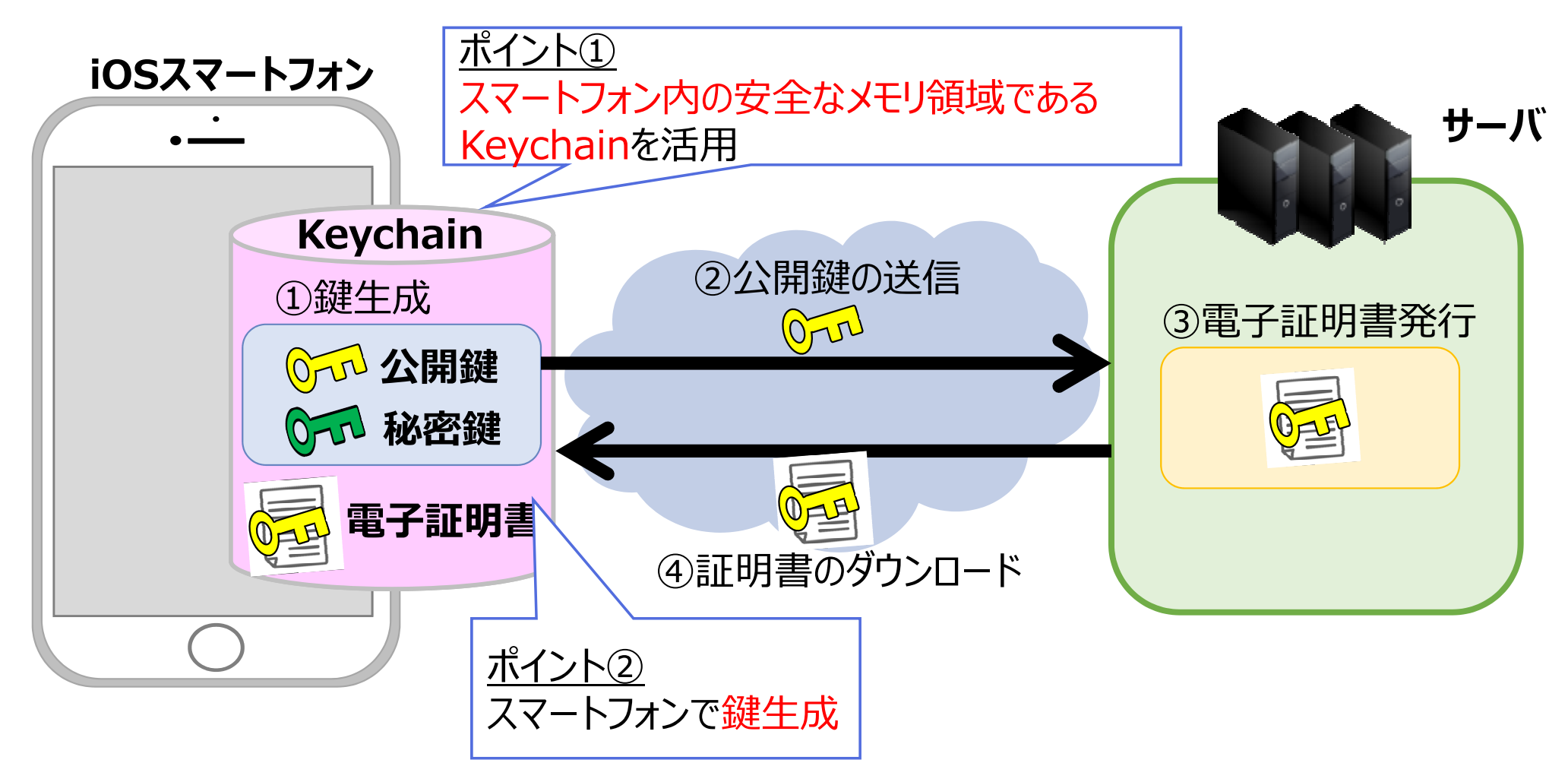

### デモンストレーションの流れ

実演範囲

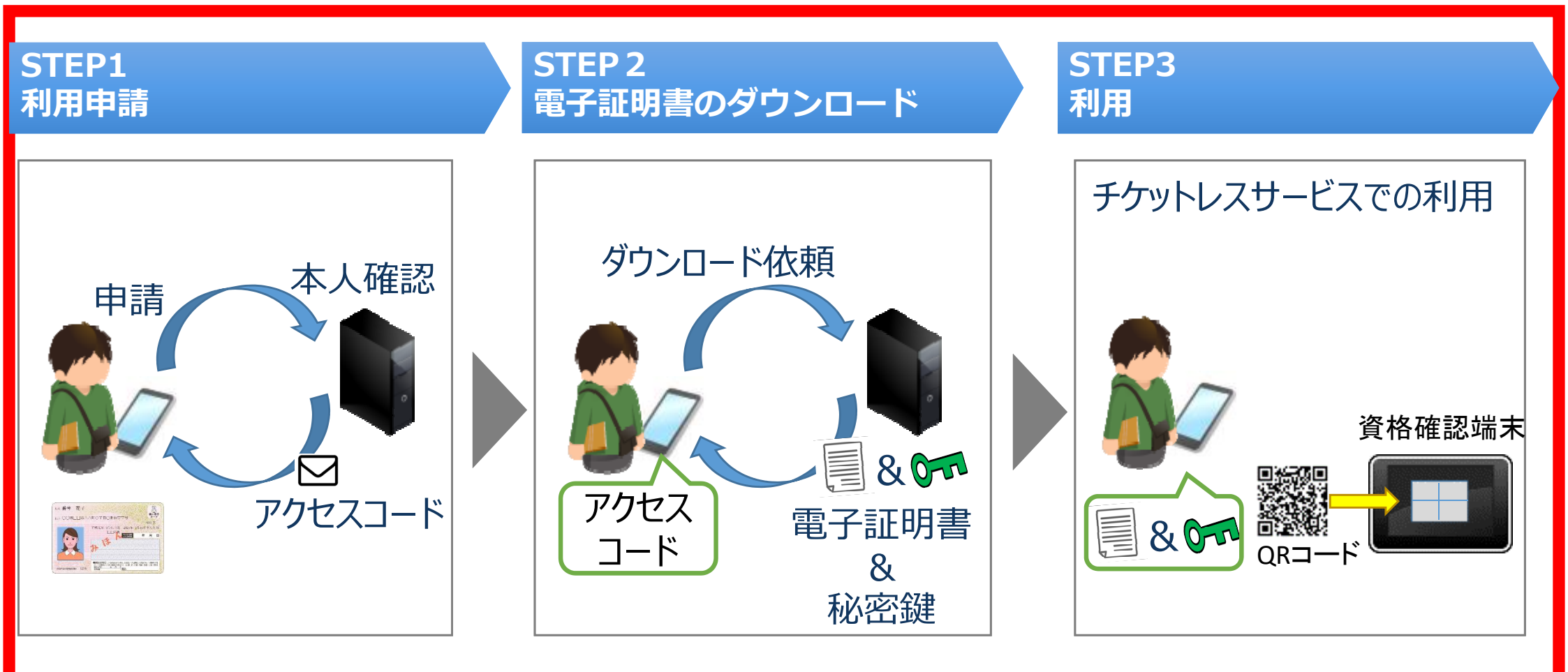